# Konfigurieren von kontrolliertem Anwendungsneustart in ISE 3.3

# Inhalt

| Einleitung                                                                             |
|----------------------------------------------------------------------------------------|
| Voraussetzungen                                                                        |
| Anforderungen                                                                          |
| Verwendete Komponenten                                                                 |
| <u>Hintergrundinformationen</u>                                                        |
| Konfigurieren                                                                          |
| Schritt 1: Erstellen einer Zertifikatsignierungsanforderung (CSR)                      |
| Schritt 2: Importieren Sie die Stammzertifizierungsstelle, die Ihren CSR signiert hat. |
| Schritt 3: Signierten CSR importieren                                                  |
| Schritt 4: Konfigurieren der Neustartzeit                                              |
| Überprüfung                                                                            |
| Fehlerbehebung                                                                         |
| Zugehörige Informationen                                                               |

# Einleitung

In diesem Dokument wird beschrieben, wie der gesteuerte Anwendungsneustart für das Administratorzertifikat in ISE 3.3 konfiguriert wird.

## Voraussetzungen

## Anforderungen

Cisco empfiehlt, dass Sie über Kenntnisse in folgenden Bereichen verfügen:

- ISE-Knoten/Personas
- Verlängerung/Bearbeitung/Erstellung von ISE-Zertifikaten

### Verwendete Komponenten

Die Informationen in diesem Dokument basieren auf folgenden Hardware- und Software-Versionen:

- Identity Service Engine (ISE) Softwareversion 3.3
- Bereitstellung von 2 Knoten

Die Informationen in diesem Dokument beziehen sich auf Geräte in einer speziell eingerichteten Testumgebung. Alle Geräte, die in diesem Dokument benutzt wurden, begannen mit einer gelöschten (Nichterfüllungs) Konfiguration. Wenn Ihr Netzwerk in Betrieb ist, stellen Sie sicher, dass Sie die möglichen Auswirkungen aller Befehle kennen.

# Hintergrundinformationen

Wenn in der ISE das Admin-Zertifikat des primären Admin-Knotens (PAN) geändert wird, werden alle Knoten in der Bereitstellung neu geladen, zuerst das PAN und dann die übrigen Knoten. Dies führt zu einer Unterbrechung aller Dienste.

Wenn das Administratorzertifikat in einem anderen Knoten ersetzt wird, wird nur dieser einzelne Knoten neu gestartet.

ISE 3.3 führt eine neue Funktion ein, mit der Sie das erneute Laden der Knoten planen können. Dies bietet eine bessere Kontrolle über den Neustart jedes Knotens und trägt dazu bei, Unterbrechungen bei allen Services zu vermeiden.

# Konfigurieren

Es gibt verschiedene Optionen zum Ändern des Admin-Zertifikats des PAN-Knotens:

- Erstellen einer Zertifikatsanforderung (Certificate Signing Request, CSR) und Zuweisen der Administratorrolle
- Zertifikat importieren, privater Schlüssel und Zuweisung der Admin-Rolle.
- Erstellen Sie ein selbstsigniertes Zertifikat, und weisen Sie die Administratorrolle zu.

In diesem Dokument wird die Methode mithilfe einer CSR-Anfrage beschrieben.

Schritt 1: Erstellen einer Zertifikatsignierungsanforderung (CSR)

- 1. Navigieren Sie auf der ISE zu Administration > System > Certificates > Certificate Signing Requests.
- 2. Klicken Sie auf CSR (Certificate Signing Request) generieren.
- 3. Wählen Sie unter Usage (Nutzung) die Option Admin.
- 4. Wählen Sie in Node(s) (Knoten) den primären Admin-Knoten aus.
- 5. Füllen Sie die Zertifikatinformationen aus.
- 6. Klicken Sie auf Erstellen.
- 7. Exportieren Sie die Datei, und unterzeichnen Sie sie mit einer gültigen Berechtigung.

| Deployment Li                              | censing 0         | Certificates | Logging                                      | Mainter                     | nance                         | Upgrade                              | Health                 | Checks             |
|--------------------------------------------|-------------------|--------------|----------------------------------------------|-----------------------------|-------------------------------|--------------------------------------|------------------------|--------------------|
|                                            |                   | ISE Ce       | ertificate Autho                             | rity Cer                    | tificates:                    |                                      |                        |                    |
| Certificate Managem<br>System Certificates | ent $\checkmark$  | • IS<br>• IS | E Root CA - This is n<br>E Intermediate CA - | ot a signir<br>This is an l | ig request, b<br>intermediate | ut an ability to g<br>CA Signing Req | enerate a bra<br>uest. | and new Root C     |
| Admin Certificate                          | Node Restart<br>s | • Re<br>Ro   | enew ISE OCSP Resp<br>oot CA/ISE Intermedia  | onder Cer<br>ate CA.        | tificates - Th                | is is not a signin                   | g request, b           | ut an ability to ı |
| OCSP Client Profile                        | Paguagta          | Cert         | tificate(s) will be u                        | sed for                     | Admin                         |                                      | ,                      | ~                  |
| Certificate Periodic                       | Check Se          | Node         | w Wildcard Certificate<br>(s)                | s 🗌 (i)                     |                               |                                      |                        |                    |
| Certificate Authority                      | >                 | Gene         | erate CSR's for these<br>e                   | Nodes:                      | CSR                           | Friendly Name                        |                        |                    |
|                                            |                   |              | asc-ise33-1037                               |                             | asc-                          | -ise33-1037#A                        | Admin                  |                    |
|                                            |                   |              | 🛯 🚅 📥 🍽 -ise - 33 -                          | 2                           | 1.45                          | -ise-33-2                            | #Admin                 |                    |
|                                            |                   | Subjec       | ct                                           |                             |                               |                                      |                        |                    |
|                                            |                   | Com<br>\$F   | nmon Name (CN)<br>QDN\$                      |                             |                               |                                      | <u> </u>               |                    |
|                                            |                   | Org          | anizational Unit (O                          | )                           |                               |                                      | <u>(</u> )             |                    |
|                                            |                   | Org:<br>TA   | anization (O)<br>C                           |                             |                               |                                      | (i)                    |                    |

CSR-Erstellung

Schritt 2: Importieren Sie die Stammzertifizierungsstelle, die Ihren CSR signiert hat.

- 1. Navigieren Sie auf der ISE zu Administration > System > Certificates > Trusted Certificates.
- 2. Klicken Sie auf Importieren.
- 3. Klicken Sie auf Choose File (Datei auswählen), und wählen Sie das Zertifikat der Stammzertifizierungsstelle aus.
- 4. Schreiben Sie einen Anzeigenamen.
- 5. Aktivieren Sie die Kontrollkästchen:
  - 1. Authentifizierung innerhalb der ISE als vertrauenswürdig einstufen.
  - 2. Vertrauen Sie auf die Authentifizierung von Cisco Services.
- 6. Klicken Sie auf Senden.

| Deployment                                                    | Licensing                                                       | Certificates                 | Logging Main                                 | tenance Upgr                                                  | ade Health Checks                                                                                                   | Backup & Restore | Admin Access | Settings     |
|---------------------------------------------------------------|-----------------------------------------------------------------|------------------------------|----------------------------------------------|---------------------------------------------------------------|----------------------------------------------------------------------------------------------------|------------------|--------------|--------------|
| Certificate Mar<br>System Cert<br>Admin Certif                | nagement<br>lificates<br>ficate Node Restart                    | <ul> <li>Import a</li> </ul> | a new Certificate inte<br>* Certificate File | the Certificate                                               | Store<br>e chosen                                                                                                   |                  |              |              |
| Trusted Cert<br>OCSP Client<br>Certificate S<br>Certificate P | tificates<br>t Profile<br>Signing Requests<br>Periodic Check Se |                              | Friendly Name                                | Root-CA<br>Trusted For: ()<br>Trust for authent               | cation within ISE                                                                                                   |                  | <u>.</u>     |              |
| Certificate Aut                                               | thority                                                         | >                            |                                              | Trust Trust for authent Trust for Native I Validate Certifica | for certificate based admin auther<br>cation of Cisco Services<br>Sec certificate based authentica<br>te Extensions | entication       |              |              |
|                                                               |                                                                 |                              | Description                                  |                                                               |                                                                                                    |                  | Su           | sbmit Cancel |

Stammzertifikat importieren

## Schritt 3: Signierten CSR importieren

- 1. Navigieren Sie auf der ISE zu Administration > System > Certificates > Certificate Signing Requests.
- 2. Wählen Sie den CSR aus, und klicken Sie auf Zertifikat binden.
- 3. Klicken Sie auf Choose file, und wählen Sie das signierte Zertifikat aus.
- 4. Konfigurieren eines Anzeigenamens.

| Deployment                         | Licensing                 | Certificates           | Logging                                                                                                    | Maintenar      | ice Upgrade      | e Health Check  | s Backup &    |  |  |  |  |  |
|------------------------------------|---------------------------|------------------------|----------------------------------------------------------------------------------------------------|----------------|------------------|-----------------|---------------|--|--|--|--|--|
| Certificate Mana<br>System Certifi | gement<br>cates           | Čert                   | ificate S                                                                                                    | Signing        | Requests         | 3               |               |  |  |  |  |  |
| Admin Certific<br>Trusted Certifi  | ate Node Restart<br>cates | Genera                 | te Certificate Sig                                                                                                    | gning Requests | (CSR)            |                 |               |  |  |  |  |  |
| OCSP Client P                      | rofile                    | A Certific<br>signed b | A Certificate Signing Requests (CSRs) must be sent to and signed by an external authority. Click "export" to dow signed by an external authority. After a request has been signed, click "bind" to bind the request to the signed ce |                |                  |                 |               |  |  |  |  |  |
| Certificate Sig                    | ning Requests             | bound, it              | will be removed fr                                                                                                    | om this list.  |                  |                 |               |  |  |  |  |  |
| Certificate Per                    | iodic Check Se            | Q View                 | 1 Export                                                                                                    | 🗊 Delete       | Bind Certificate |                 |               |  |  |  |  |  |
| Certificate Autho                  | prity                     | >                      | Friendly Name                                                                                                    | 9              | Cert             | ificate Subject | Key Length Po |  |  |  |  |  |
|                                    |                           |                        | i <b>n∎ ≕</b> -ise-                                                                                                    | 33-2#Admin     | CN=              |                 | . 4096        |  |  |  |  |  |

Zertifikat binden

| Deployment Licensing                                                                                                    | Certificates                    | Logging                                                                 | Maintenance                                | Upgrade           | Health C      | hecks Backup      | & Restore A    | dmin Access    |   |
|----------------------------------------------------------------------------------------------------|---------------------------------|-------------------------------------------------------------------------|--------------------------------------------|-------------------|---------------|-------------------|----------------|----------------|---|
| Certificate Management<br>System Certificates<br>Admin Certificate Node Restart<br>Trusted Certificates<br>OCSP Client Profile<br>Certificate Signing Requests | Bind CA<br>* C<br>Frie<br>Valid | Signed Certif<br>ertificate File<br>endly Name<br>date Certificate Exte | ficate<br>Choose<br>Admin-Ce<br>ensions () | ə File signed     | d.cer         |                   |                |                |   |
| Certificate Periodic Check Se                                                                                                    |                                 | Usa                                                                     | age                                        |                   |               |                   |                |                |   |
| Certificate Authority                                                                                                    | > Adr                           | min: Use certificate                                                    | to authenticate the IS                     | E Admin Portal an | d DataConnect |                   |                |                |   |
|                                                                                                    | Dep                             | loyment Node                                                            | es                                         |                   |               |                   |                |                |   |
|                                                                                                    | Set F                           | Restart Time                                                            |                                            |                   |               |                   |                |                |   |
|                                                                                                    |                                 | Hostname                                                                | Personas                                   |                   | Role(s)       | Services          | Restart Time   | Restart Status | ^ |
|                                                                                                    |                                 | asc-ise33-1                                                             | 037 Administr                              | ation, Monit      | SECONDARY     | SESSION, PROFILER | Not Configured |                |   |
|                                                                                                    |                                 | -ise                                                                    | e-33-2 Administr                           | ation, Monit      | PRIMARY       | SESSION, PROFILER | Not Configured |                |   |

Zertifikat binden

## Schritt 4: Konfigurieren der Neustartzeit

- 1. Jetzt können Sie einen neuen Abschnitt sehen. Hier konfigurieren Sie den Neustartvorgang.
- 2. Sie können eine Zeit pro Knoten konfigurieren oder beide Knoten auswählen und die gleiche Konfiguration anwenden.
- 3. Wählen Sie einen Knoten aus, und klicken Sie auf Set Restart Time (Neustartzeit festlegen).
- 4. Wählen Sie das Datum und die Uhrzeit aus, und klicken Sie auf Speichern.
- 5. Überprüfen Sie die Uhrzeit, und klicken Sie auf Submit (Senden).

# Set Restart Time

## Scheduler

Restart Now
 Restart Later

| Set Date   | Set Time |    |        |  |  |
|------------|----------|----|--------|--|--|
| 27/09/2023 | 11:00~   | PM | $\sim$ |  |  |

cancel

save

#### Neustartzeit festlegen

| Deployment                                         | Licensing                               | Certific | ates               | Logging            | Maintenanc          | e Upgrade          | e Health C      | Checks Backup     | & Restore Admin Acces   |
|----------------------------------------------------|-----------------------------------------|----------|--------------------|--------------------|---------------------|--------------------|-----------------|-------------------|-------------------------|
| Certificate Man<br>System Certifi<br>Admin Certifi | agement<br>licates<br>cate Node Restart | ∽ Bi     | nd CA Si<br>* Cert | igned Certif       | ficate              | oose File sign     | ed.cer          |                   |                         |
| Trusted Certi                                      | licates                                 |          | Friend             | ily Name           | Admin               | Cert               |                 | 0                 |                         |
| OCSP Client                                        | Profile                                 |          | Validate           | e Certificate Exte | ensions 🗌 🚺         |                    |                 |                   |                         |
| Certificate Si                                     | gning Requests                          |          |                    |                    |                     |                    |                 |                   |                         |
| Certificate Pe                                     | riodic Check Se                         |          |                    | Usa                | age                 |                    |                 |                   |                         |
| Certificate Auth                                   | ority                                   | >        | Admin              | : Use certificate  | to authenticate the | ISE Admin Portal a | and DataConnect |                   |                         |
|                                                    |                                         |          | Set Res            | start Time         | 2S                  |                    |                 |                   |                         |
|                                                    |                                         |          |                    | Hostname           | Person              | as                 | Role(s)         | Services          | Restart Time            |
|                                                    |                                         |          |                    | asc-ise33-1        | 037 Admini          | stration, Monit    | SECONDARY       | SESSION, PROFILER | Wed Sep 27 2023 11:00PM |
|                                                    |                                         |          |                    | in line-ise        | -33-2 Admini        | stration, Monit    | PRIMARY         | SESSION, PROFILER | Wed Sep 27 2023 10:00PM |

Neustartzeit bestätigen

# Überprüfung

Eine neue Registerkarte ist verfügbar. Navigieren Sie zu Administration > System > Certificates > Admin Certificate Node Restart. Sie können die durchgeführte Konfiguration validieren und bei Bedarf ändern.

Klicken Sie zum Ändern auf Set Restart Time (Neustartzeit festlegen) oder Restart Now (Jetzt neu starten).

| Deployment                                                                                         | Licensing                                                                     | Certi | ficates                                                       | Logging                                                   | Maintenance                                                           | Upgrade                                                                | Health Checks                                   | Backup & Restore                             | Admin Access            | Settings       |
|----------------------------------------------------------------------------------------------------|-------------------------------------------------------------------------------|-------|---------------------------------------------------------------|-----------------------------------------------------------|-----------------------------------------------------------------------|------------------------------------------------------------------------|-------------------------------------------------|----------------------------------------------|-------------------------|----------------|
| Certificate Man<br>System Certi<br>Admin Certifi<br>Trusted Certi<br>OCSP Cilent<br>Certificate Si | agement<br>ficates<br>icate Node Rest<br>ficates<br>Profile<br>gning Requests | ~     | Admi<br>After you a<br>nodes. In t<br>is configur<br>Set Rest | add or edit an a<br>this window, you<br>red for Restart M | dmin usage certifica<br>u can schedule and r<br>Now , nodes will rest | e Restard<br>te on the primary<br>monitor the statu<br>art in sequence | PAN, you must restar<br>s of the node restarts. | t all the Cisco ISE<br>If more than one node |                         | All V          |
| Certificate Pe                                                                                     | eriodic Check Se                                                              |       | □ H                                                           | ostname                                                   | ∧ Personas                                                            | Role(s                                                                 | Ser                                             | vices                                        | Restart Time            | Restart Status |
| Certificate Auth                                                                                   | hority                                                                        | >     | as                                                            | c-ise33-1037                                              | Administration, Mo                                                    | onitorin SECONI                                                        | DARY SES                                        | SION, PROFILER                               | Wed Sep 27 2023 10:00PM | Not Restarted  |
|                                                                                                    |                                                                               |       |                                                               | ===-ise-33-2                                              | Administration, Mo                                                    | onitorin PRIMAR                                                        | Y SES                                           | SION, PROFILER                               | Wed Sep 27 2023 10:00PM | Not Restarted  |

Überprüfen des Neustartstatus

Sie können den Knotenstatus während des Prozesses überprüfen. Das nächste Bild ist ein Beispiel, wenn ein Knoten neu geladen wird und der andere Knoten ausgeführt wird:

| Certificate Management<br>System Certificates | Admin C                                                                                                    | ertificate Node R               | estart      |                 |                         |                     |  |  |  |  |
|-----------------------------------------------|----------------------------------------------------------------------------------------------------|---------------------------------|-------------|-----------------|-------------------------|---------------------|--|--|--|--|
| Admin Certificate Node Rest                   | After you add ar edit an admin usage certificate on the primary PAN, you must restart all the Cisco ISE                                                                                                    |                                 |             |                 |                         |                     |  |  |  |  |
| Trusted Certificates<br>OCSP Client Profile   | After you add or edit an admin usage certificate on the primary PAN, you must restart all the Cisco ISE nodes. In this window, you can schedule and monitor the status of the node restarts. If more than one node is configured for Restart Now , nodes will restart in sequence |                                 |             |                 |                         |                     |  |  |  |  |
| Certificate Signing Requests                  | Set Restart Time                                                                                                    | (i) Restart Now (i)             |             |                 |                         | All 🗸               |  |  |  |  |
| Certificate Periodic Check Se                 | Hostnam                                                                                                    | e Personas                      | Role(s) ^   | Services        | Restart Time            | Restart Status      |  |  |  |  |
| Certificate Authority                         | -is                                                                                                    | e-33-2 Administration, Monitori | n PRIMARY   | SESSION, PROFIL | Wed Sep 27 2023 10:00PM | Restart success     |  |  |  |  |
|                                               | asc-lse33-                                                                                                    | 1037 Administration, Monitori   | n SECONDARY | SESSION, PROFIL | Wed Sep 27 2023 10:00PM | Restart in progress |  |  |  |  |

PAN neu gestartet

Überprüfen Sie die Änderungen, und laden Sie die Berichte neu.

Um die Konfigurationsänderungen zu überprüfen, navigieren Sie zu Operations > Reports > Reports > Audit > Change Configuration Audit.

| Export Summary                                           |        | Change Con                                                   | figuratior                   | n Audit 💿 |           |                                      | Add                       | to My Reports Export        |
|----------------------------------------------------------|--------|--------------------------------------------------------------|------------------------------|-----------|-----------|--------------------------------------|---------------------------|-----------------------------|
| My Reports                                               | >      | From 2023-09-27 00:00:00.0<br>Reports exported in last 7 day | ) To 2023-09-27 16:2<br>ys 0 | 4:49.0    |           |                                      |                           |                             |
| Reports                                                  | ~      |                                                              |                              |           |           |                                      |                           |                             |
| Audit                                                    | $\sim$ |                                                              |                              |           |           |                                      |                           | Filter $\vee$ $\mathcal{O}$ |
| Adaptive Network Control                                 |        | Logged At                                                    | Administrator                | Server    | Interface | Object Type                          | Object Name               | Event                       |
| Administrator Logins<br>Change Configuration Audit       | 1      | Today 🗸 🗸                                                    | admin :                      | x Server  |           | Object Type                          | Object Name               |                             |
| Cisco Support Diagnostics                                |        | 2023-09-27 15:43:00.0                                        | admin                        | -ise-33-2 | GUI       | Admin Certificate Controlled Restart | asc-ise33-1037.aaame      | Changed configuration       |
| Data Purging Audit                                       |        | 2023-09-27 15:26:57.9                                        | admin                        | ise-33-2  | GUI       | Admin Certificate Controlled Restart | asc-ise33-1037.aaame      | Added configuration         |
| Endpoints Purge Activities<br>Internal Administrator Sum |        | 2023-09-27 15:26:57.5                                        | admin                        | -ise-33-2 | GUI       | CertificateBinding                   | BindCertificate           | Added configuration         |
| OpenAPI Operations                                       |        | 2023-09-27 14:38:01.6                                        | admin                        | ise-33-2  | GUI       | Certificate Signing Request          | -ise-33-2#Admin           | Certificate has been exp    |
| Operations Audit                                         |        | 2023-09-27 14:37:58.8                                        | admin                        | -ise-33-2 | GUI       | CertificateSigningRequest            | CertificateSigningRequest | Added configuration         |

Konfigurationsbericht

Um den Neustart zu überprüfen, navigieren Sie zu Operationen > Berichte > Audit > Operations Audit.

| Operations Audit<br>From 2023-09-27 00:00:00 To 2023-09-27 22:50:14.0<br>Reports exported in last 7 days 0 |           |     |                       |                     | Add to My Repo             |
|----------------------------------------------------------------------------------------------------|-----------|-----|-----------------------|---------------------|----------------------------|
| 2023-09-27 22:04:20.0                                                                                      |           | GLI | Configuration-Changes | Added configuration | Filter                     |
| 2023-09-27 22:04:20.0                                                                                      |           | CLI | Configuration-Changes | Added configuration |                            |
| 2023-09-27 22:00:16.16 system                                                                              | 127.0.0.1 | CLI | Process-Management    | ISE process stopped | Application server stopped |

Bericht neu starten

Beispielprotokolle von \*\*\*-ise-33-2, ise-psc.log:

### <#root>

Configuration applied:

2023-09-27 15:26:12,109 INFO [DefaultQuartzScheduler\_Worker-6][[]] admin.caservice.certmgmt.scheduler. Restart is Not configured , Hence skipping restart status check for asc-ise33-1037 2023-09-27 15:26:57,775 INFO [admin-http-pool6][[]] cpm.admin.infra.action.RestartAction -::admin:::adminCertRestartData received --{"items":[{"hostName":"asc-ise33-1037","restartTime":"2023-09-27:10:00 {"hostName":"\*\*\*-ise-33-2","restartTime":"2023-09-27:10:00PM"}]}

#### Restart starts:

2023-09-27 21:59:11,952 INFO [DefaultQuartzScheduler\_Worker-6][[]] admin.caservice.certmgmt.scheduler... Executing AdminCertControlledRestartStatusJob [AdminCertControlledRestart[id=4af7d9c4-31d9-48e0-83dc-19] noderestartconfig=2023-09-27:10:00PM,noderestartstatus=Not Restarted,details=Not Restarted,maxdate=Thu 0 AdminCertControlledRestart[id=38b811df-03b5-4a64-87b6-363290b6b4ce,hostname=asc-ise33-1037,noderestartcon noderestartstatus=Not Restarted,details=Not Restarted,maxdate=Thu 0ct 12 2023 14:43:01 GMT-0600 (hora e 2023-09-27 21:59:12,113 INFO [DefaultQuartzScheduler\_Worker-6][[]] admin.caservice.certmgmt.scheduler... Restart configured , proceeding to trackRestartStatus for \*\*\*-ise-33-2 2023-09-27 21:59:12,113 INFO [DefaultQuartzScheduler\_Worker-6][[]] admin.caservice.certmgmt.scheduler... Restart configured , proceeding to trackRestartStatus for asc-ise33-1037 2023-09-27 22:00:00,003 INFO [DefaultQuartzScheduler\_Worker-3][[]] admin.caservice.certmgmt.scheduler. Executing AdminCertControlledRestartSchedulerJob 2023-09-27 22:00:00,022 INFO [DefaultQuartzScheduler\_Worker-3][[]] admin.caservice.certmgmt.scheduler. Executing AdminCertControlledRestartSchedulerJob [AdminCertControlledRestart[id=4af7d9c4-31d9-48e0-83dc noderestartconfig=2023-09-27:10:00PM,noderestartstatus=Not Restarted,details=Not Restarted,maxdate=Thu AdminCertControlledRestart[id=38b811df-03b5-4a64-87b6-363290b6b4ce,hostname=asc-ise33-1037,noderestartc noderestartstatus=Not Restarted,details=Not Restarted,maxdate=Thu Oct 12 2023 14:43:01 GMT-0600 (hora e 2023-09-27 22:00:00,288 INFO [DefaultQuartzScheduler\_Worker-3][[]] admin.caservice.certmgmt.scheduler. Restart failed or not restarted yet , hence preparing restart for \*\*\*-ise-33-2 2023-09-27 22:00:00,288 INFO [DefaultQuartzScheduler\_Worker-3][[]] admin.caservice.certmgmt.scheduler. Configured Date is now , hence proceeding for restart , for \*\*\*-ise-33-2 023-09-27 22:00:00,288 INFO [DefaultQuartzScheduler\_Worker-3][[]] cpm.infrastructure.certmgmt.api.Admi updateRestartStatus updating restarted status 2023-09-27 22:00:00,288 INFO [DefaultQuartzScheduler\_Worker-3][[]] cpm.infrastructure.certmgmt.api.Adm Updating the data for node: \*\*\*-ise-33-2 2023-09-27 22:00:00,313 INFO [DefaultQuartzScheduler\_Worker-3][[]] admin.caservice.certmgmt.scheduler. Restart failed or not restarted yet , hence preparing restart for asc-ise33-1037 2023-09-27 22:00:00,313 INFO [DefaultQuartzScheduler\_Worker-3][[]] admin.caservice.certmgmt.scheduler. Configured Date is now , hence proceeding for restart , forasc-ise33-1037 2023-09-27 22:00:00,324 INFO [DefaultQuartzScheduler\_Worker-3][[]] admin.caservice.certmgmt.scheduler. restartNowList : \*\*\*-ise-33-2.aaamexrub.com,asc-ise33-1037.aaamexrub.com

Beispielprotokolle von \*\*\*-ise-33-2, restartutil.log:

```
[main] Wed Sep 27 22:00:09 EST 2023:-----
[main] Wed Sep 27 22:00:09 EST 2023:RestartUtil: BEGIN - Restart called with args apponly:1377:***-ise-
[main] Wed Sep 27 22:00:09 EST 2023:-----
[main] Wed Sep 27 22:00:14 EST 2023:RestartUtil: Restarting Local node
[main] Wed Sep 27 22:00:14 EST 2023:[/usr/bin/sudo, /opt/CSCOcpm/bin/cpmcontrol.sh, restart_appserver_e
[main] Wed Sep 27 22:27:13 EST 2023:RestartUtil: Restarted local node and waiting for it to come up...
[main] Wed Sep 27 22:37:47 EST 2023:RestartUtil: Restart success for local node .
[main] Wed Sep 27 22:37:48 EST 2023:RestartUtil: Restarting node asc-ise33-1037.aaamexrub.com
[main] Wed Sep 27 22:37:54 EST 2023:RestartUtil: statusLine>>>HTTP/1.1 200
[main] Wed Sep 27 22:37:54 EST 2023:RestartUtil: Waiting for node asc-ise33-1037.aaamexrub.com to come
[main] Wed Sep 27 22:52:43 EST 2023:RestartUtil: Restart successful on node: asc-ise33-1037.aaamexrub.c
[main] Wed Sep 27 22:52:43 EST 2023:RestartUtil: cred file deleted
[main] Wed Sep 27 22:52:43 EST 2023:-----
[main] Wed Sep 27 22:52:43 EST 2023:RestartUtil:END- Restart called with args apponly:1377:***-ise-33-
[main] Wed Sep 27 22:52:43 EST 2023:-----
[main] Wed Sep 27 23:00:10 EST 2023: Usage RestartUtil local||remote apponly|full
```

Beispielprotokolle von asc-ise33-1037, restartutil.log:

 

## Fehlerbehebung

Um die Informationen zu dieser Funktion zu überprüfen, können Sie die folgenden Dateien überprüfen:

- ise-psc.log
- restartutil.log

Um sie in Echtzeit über die Befehlszeile zu überprüfen, können Sie die folgenden Befehle verwenden:

```
show logging application restartutil.log tail show logging application ise-psc.log tail
```

## Zugehörige Informationen

•Technischer Support und Downloads von Cisco

### Informationen zu dieser Übersetzung

Cisco hat dieses Dokument maschinell übersetzen und von einem menschlichen Übersetzer editieren und korrigieren lassen, um unseren Benutzern auf der ganzen Welt Support-Inhalte in ihrer eigenen Sprache zu bieten. Bitte beachten Sie, dass selbst die beste maschinelle Übersetzung nicht so genau ist wie eine von einem professionellen Übersetzer angefertigte. Cisco Systems, Inc. übernimmt keine Haftung für die Richtigkeit dieser Übersetzungen und empfiehlt, immer das englische Originaldokument (siehe bereitgestellter Link) heranzuziehen.